# RENESAS ツールニュース

#### RENESAS TOOL NEWS 2013年08月08日:130808/tn2

## RL78ファミリ用 EEPROMエミュレーションライブラリ Pack01 日本リリース版 (日本およびアジア向け) Ver.1.13へのリビジョンアップのお知らせ

RL78ファミリ用 EEPROMエミュレーションライブラリ Pack01 日本リリース版 (日本およびアジア向け) をVer.1.12からVer.1.13にリビジョンアップしました。 本製品は無償で提供します。本製品の詳細は、以下のURLで参照ください。 https://www.renesas.com/flash\_libraries/data\_flash

### 1. リビジョンアップ内容

#### 1.1 サポートMCUの追加

RL78/L13グループ

上記MCUの追加により、Ver.1.13での全サポートMCUは以下です。 RL78/D1A、RL78/F12、 RL78/G13、RL78/G14、RL78/G1A、RL78/G1E、 RL78/I1A および RL78/L13グループ 記載がないMCUのサポートに関しては、以下にお問い合わせください。 https://www.renesas.com/support/contact.html

#### 1.2 その他の更新内容

以下のマイコンにおける、データフラッシュ機能読み出し制限事項への 対策が完了しました。

該当マイコン: RL78/D1A、RL78/F12、RL78/G13データフラッシュ搭載製品、 RL78/G1A、RL78/G1E、RL78/I1A および RL78/L13グループ

制限事項と該当マイコン品名の詳細は、 各マイコンのテクニカルアップデートを参照ください。

#### 2. 入手方法

- 以下の手順で入手してください。
- (1) 以下のURLにアクセスする。
  https://www.renesas.com/data\_flash\_download
  ソフトウェアの一覧が表示されます。
- (2) 一覧から以下の製品のソフトウェア名を探す。
  「RL78ファミリ EEPROMエミュレーションライブラリ Pack01 Ver.1.13」(8月9日公開予定)
- (3) ソフトウェア名欄のリンクをクリックする。
- (4) 表示された「ご注意」を読んで「同意する」ボタンを押す。
- (5) 表示されたページからソフトウェアをダウンロードする。

#### 3. ツールユーザ登録方法

以下の手順で登録してください。

- (1) 以下のURLから MyRenesas にログインする。 https://update.renesas.com/gur/login.do?languageCode=jp
- (2) 「ツールユーザーの登録はこちらから」ボタンをクリックする。 「ツールユーザ登録」ページが表示されます。
- (3)「登録済製品」欄の右下にある「追加」ボタンをクリックする。
- (4) 「製品区分(必須)」の一覧から「その他(ソフトウェア)」を選択する。
- (5) 登録フォームに以下の情報を入力する。 製品区分:一覧から「その他 (ソフトウェア)」を選択。 製品型名:ダウンロードしたファイル名を拡張子を除いて入力。

すべて大文字の英数字で入力してください。

- バージョン番号: 該当するバージョン番号を入力。
- シリアル番号/ライセンスID: フラッシュライブラリ と入力。
- ご使用のマイコン型名[品名] (複数可): 該当のマイコン型名[品名]を入
- 力。製品の購入先名称: RENESAS と入力。
- (6) フォーム入力後、右下の「追加」ボタンをクリックする。 入力内容が登録された状態の「ツールユーザ登録」ページが表示されます。
- (7) 以下のいずれかのボタンをクリックし、登録を確定する。
  - 「今回の登録の確定・メール送信あり」
  - 「今回の登録の確定・メール送信なし」
  - メール送信ありを選択した場合、MyRenesas に登録されているアドレスに 登録内容が送信されます。

#### [免責事項]

過去のニュース内容は発行当時の情報をもとにしており、現時点では変更された情報や無効な情報が含まれている場合があります。 ニュース本文中のURLを予告なしに変更または中止することがありますので、あらかじめご承知ください。